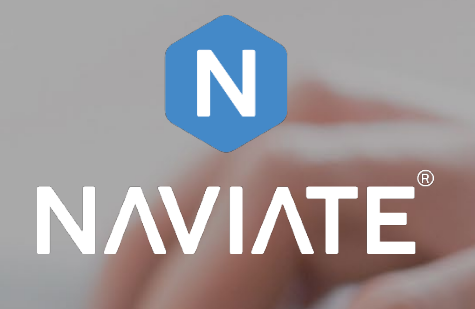

# Symetri e-learning and Symetri Single Sign On (SSO) for Naviate

Naviate for Revit Version 2.0

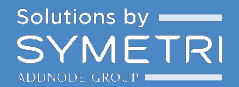

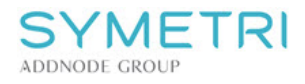

# Symetri e-learning and Symetri Single Sign On (SSO)

If you have access to Pinnacle Lite, you now have a new login to Pinnacle. The login is now connected to Symetri Single Sign On (SSO).

This SSO process secures a common login ID for you on all Symetri platforms once everything is ready. Pinnacle Lite users are first with this new login. That means that all Pinnacle Lite users must sign up through Symetri SSO. The workflow for doing this is as follows (the user needs to exist in Pinnacle Lite ahead of following this process).

### Start Pinnacle

- Start Pinnacle <u>https://portal.pinnacleseries.com</u>
- You will only see your email address and chosen language
- When you click login you will be forwarded to Symetri SSO

| Pinnacle Series | Sign In |   |
|-----------------|---------|---|
| jtb@cad-q.com   |         |   |
| English         |         | ~ |
|                 | Sian In |   |

#### Symetri SSO

- If you don't have an SSO account with Symetri, you need to sign up
- Note: You can login with your naviate.com account

| SYMETRI<br>ADDNODE GROUP<br>Log in with a Symetri Europe account to continue<br>to Pinnacle |                  |         |  |  |
|---------------------------------------------------------------------------------------------|------------------|---------|--|--|
|                                                                                             | Log In Sign Up   |         |  |  |
|                                                                                             | yours@example.co | m       |  |  |
| ß                                                                                           | your password    | $\odot$ |  |  |
| Don't remember your password?                                                               |                  |         |  |  |
| LOG IN >                                                                                    |                  |         |  |  |

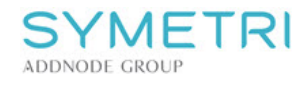

#### Create a SSO account

- Fill in relevant information as email, password, company and name. It's important to fill in information on all fields
- Then you click "Sign Up"

| ADDNODE GROUP<br>Sign Up to Symetri Europe to access Pinnacle                                 |                |         |  |  |
|-----------------------------------------------------------------------------------------------|----------------|---------|--|--|
|                                                                                               | Log In Sign Up |         |  |  |
|                                                                                               | jtb@cad-q.com  |         |  |  |
| £                                                                                             |                | $\odot$ |  |  |
| ÷                                                                                             | Symetri AS     |         |  |  |
| -                                                                                             | Jan Tore       |         |  |  |
| -                                                                                             | Bugge          |         |  |  |
| I hereby agree that I want to receive marketing emails<br>from Symetri Europe AB              |                |         |  |  |
| By signing up, you agree to our <b>terms of service</b> and <b>privacy</b><br><b>policy</b> . |                |         |  |  |
| SIGN UP >                                                                                     |                |         |  |  |

## Verification Email

- After signing up, we will send you an email to verify your email address
- You cannot login before you have verified the email
- Once verified, you will get this confirmation

| Verfy your email for Symetri Europe<br>Symetri - No Reply<br>1 all no bogy<br>1 all no bogy<br>1 all no |                                       |
|----------------------------------------------------------------------------------------------------|---------------------------------------|
| Welcome to Symetri Europe!                                                                                                    |                                       |
| Itime per <u>engeneration</u> for any regime restory per units an accessed of school of an accessed of the state of the state o                                                                                                    | Thank you for verifying your account. |
| You're receiving this email because you have an account in Symetri Europe AB. If you are not sure why you're receiving this, please contact us through<br>air <b>NOOTLESSEE</b> .                                                                                                    |                                       |

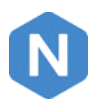

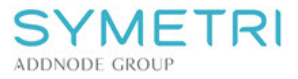

You can now go back to the Pinnacle Lite login page and click sign in with Symetri SSO.

| Pinnacle Series | Sign In |   |  |  |
|-----------------|---------|---|--|--|
| jtb@cad-q.com   |         |   |  |  |
| English         |         | ~ |  |  |
| Sign In         |         |   |  |  |

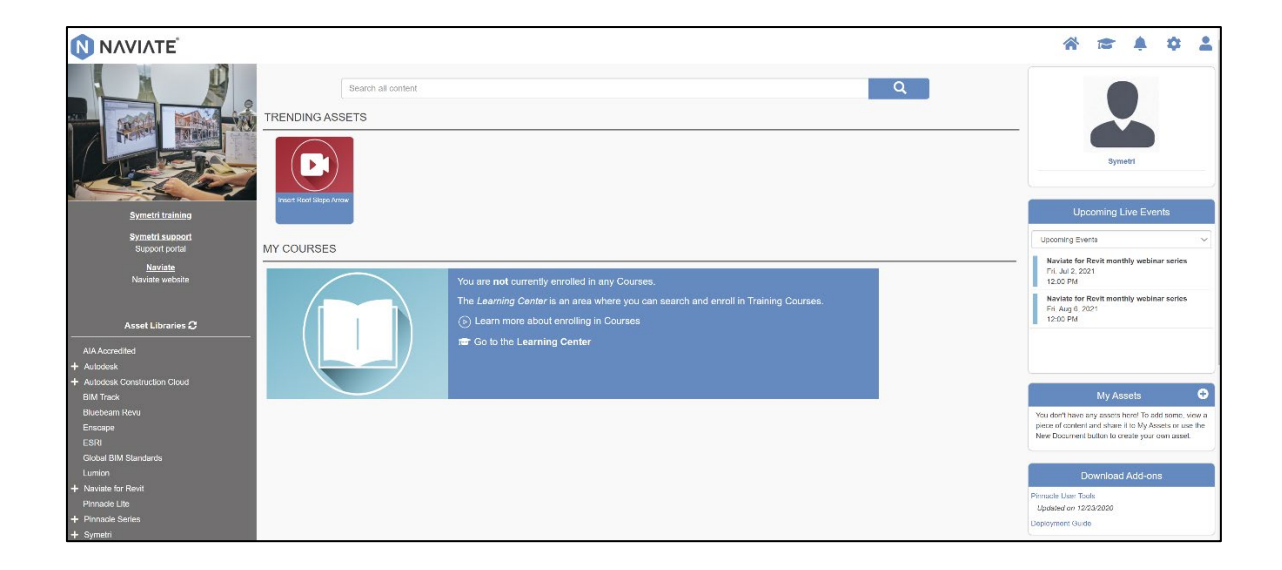